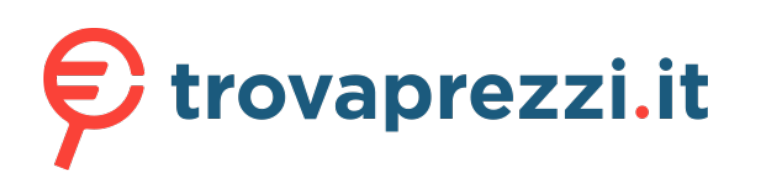

Questo manuale d'istruzione è fornito da trovaprezzi.it. Scopri tutte le offerte per TP-Link Archer

T2U Plus o cerca il tuo prodotto tra le migliori offerte di Schede di Rete

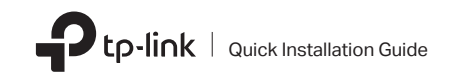

Connect to a Computer

Option 1: Directly

2 Install Driver and Utility

a. Download the driver and utility at https://www.tp-link.com/download-center

Note: If your computer has a CD drive, you can also run the included CD to install the driver and utility.

Wireless USB Adapter

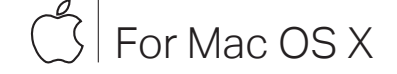

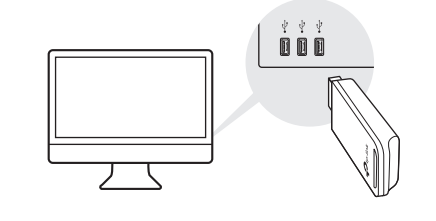

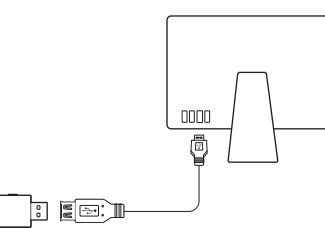

Option 2: Via the USB Extension Cable

(If provided)

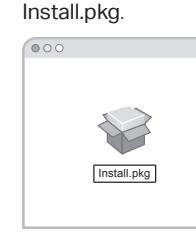

c. Follow the instructions to complete the installation.

Images are for demonstration only

- b. Unzip the downloaded folder and run the

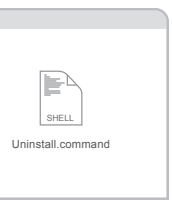

# **3** Join a Wireless Network

- Option 1: Via TP-Link Utility
- a. Click 🛁 (TP-Link Utility) on the menu bar.
- b. Select your Wi-Fi network and enter the Wi-Fi password when prompted.

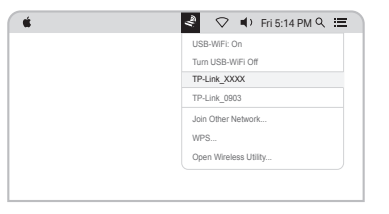

## Option 2: Via Wi-Fi Protected Setup (WPS) (If your adapter has a WPS button)

- a. Press the WPS button on your router.
- b. Within 2 minutes, press and hold the WPS button on the adapter until the WPS progress window appears.

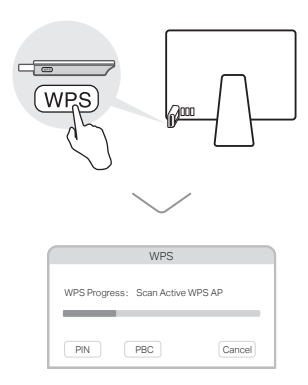

# Connect to a Computer

## Option 1: Directly

For Windows

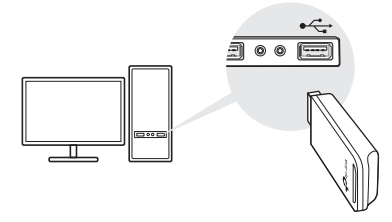

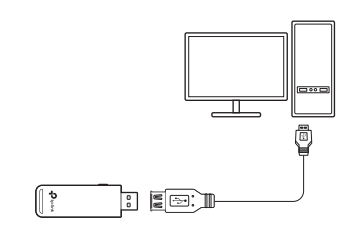

Option 2: Via the USB Extension Cable

(if provided)

# 2 Install Driver

a. Insert the CD and run the Autorun.exe. Note: You can also download the driver or check the new release at https://www.tp-link.com/download-center

## b. Select **your adapter** and follow the

instructions to complete the installation.

Note: If you can't install the driver successfully, disable the antivirus software and firewall, then try again.

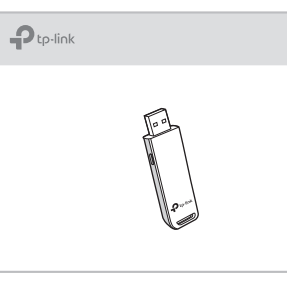

# **3** Join a Wireless Network

Option 1: Via Windows Wireless Utility

a. Click the network icon (📶 or 🕷) on the taskbar.

b. Select your Wi-Fi network, click **Connect** and enter the password when prompted.

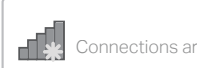

Wireless Network Conn

TP-Link XXXX

🛛 🗹 Connect automatica

· . Ro

|          | 47       |
|----------|----------|
| e availa | ble      |
| nontion  |          |
| lection  | <b>A</b> |
|          | llı. ≙   |
| ally     | Connect  |
| 1        | l        |
|          | ·I\$*    |

## Option 2: Via WPS Tool (If your adapter has a WPS button)

a. Press the WPS button on your router.

b. Within 2 minutes, press and hold the WPS button on the adapter until WPS Tool opens.

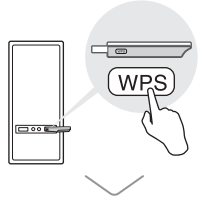

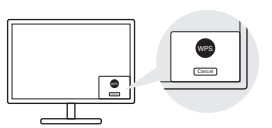

## FAQ

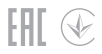

If you have questions during the installation, please refer to the following FAQs.

- Can't find the hardware version of the adapter: https://www.tp-link.com/fag-46.html
- Can't find or connect to the wireless networks: https://www.tp-link.com/fag-2253.html
- Can't install the driver: https://www.tp-link.com/fag-2252.html

## Support

For technical support, the user guide and other information, please visit https://www.tp-link.com/support, or simply scan the QR code.

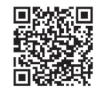

Do not attempt to disassemble, repair, or modify the device

Do not use the device where wireless devices are not allowed

Do not use damaged charger or USB cable to charge the device. Keep the device away from water, fire, humidity or hot environments. This USB Adapter can only be powered by computers that comply with Limited Power Source (LPS).